## **Statement of Compliance**

#### The Electric Vehicles (Smart Charge Points) Regulations 2021

The Electric Vehicles (Smart Charge Points) Regulations 2021 ("the Regulations") require the seller to provide a statement of compliance with the sale of any relevant charge point in meeting the requirements of Regulation 13.

In the event of bulk purchases, a separate statement of compliance must be provided with each charge point, even if the charge points are of identical make, model, software version etc.

The seller,

| Seller name    | Edmundson Electrical Limited                                                            |
|----------------|-----------------------------------------------------------------------------------------|
| Seller address | Edmundson House<br>Tatton Street<br>Knutsford<br>Cheshire<br>WA16 6AY<br>United Kingdom |

declares under sole responsibility that the relevant charge point,

| Charge point make                                                | myenergi                                                                                                    |
|------------------------------------------------------------------|----------------------------------------------------------------------------------------------------|
| Charge point model                                               | ZAPPI-2H07UW, ZAPPI-2H07UB, ZAPPI-2H22UW, ZAPPI-<br>2H22UB, ZAPPI-2H07TW, ZAPPI-2H07TB, ZAPPI-2H22TW,<br>ZAPPI-2H22TB                                                                                                    |
| Software version at point of sale                                | V4.300                                                                                                    |
| Compliance with Schedule<br>1 security requirements              | Yes The device level requirements are met through the provision of a Tamper Retrofit Kit provided by myenergi under Product Code "RETRO KIT 2.1". The model codes stated above can only be deemed as compliant with this kit installed. |
| Details of Demand Side<br>Response (DSR) agreement<br>if present | N/A                                                                                                    |
| Manufacturer name                                                | myenergi Ltd                                                                                                    |
| Manufacturer address                                             | Pioneer Business Park, Faraday Way, Stallingborough, Grimsby, DN41 8FF                                                                                                    |
| Date of sale                                                     | Per Customer Invoice Date                                                                                                    |

complies with the device-level requirements set out under the Electric Vehicles (Smart Charge Point) Regulations 2021, as detailed in the technical file (available on request).

| <b>Signature</b><br>Authorised to sign on behalf of<br>seller | Al-                           |
|---------------------------------------------------------------|-------------------------------|
| Name                                                          | Richard Baxter                |
| Date                                                          | 6 <sup>th</sup> December 2022 |

#### 1. Check if your zappi needs this kit

You need to install this retrofit kit if you're installing a zappi, in England, Scotland or Wales, **without** a tamper detection device, on or after 30th December 2022.

- a) You can identify whether the zappi has in-built tamper detection by either, looking at the rating plate on the zappi for the words "Tamper Detection" (1) or from a label directly below the rating plate stating "Tamper Detection"(2). A label on the box also indicates whether tamper is already built-in (3).
- b) This kit is not suitable for models that have a serial number starting with 1.

#### 2. Install Tamper Board

#### 🕂 WARNING!

Ensure zappi is safely isolated before performing these steps. The tamper detection board is electrostatic-sensitive. Hold it by the edges. We would advise touching something earthed before handling the board

Step 1: Isolate the device, if required.

Step 2: Remove fascia and front of enclosure.

For more detailed instruction on removing the fascia and cover refer to  $z\alpha\rho\rho i$  Installation Manual.

**Step 3:** <u>Holding it by the edges</u>, take the Tamper Board (1) and insert onto the CPU board (2), located on the back of the enclosure cover, as shown on the image below (3).

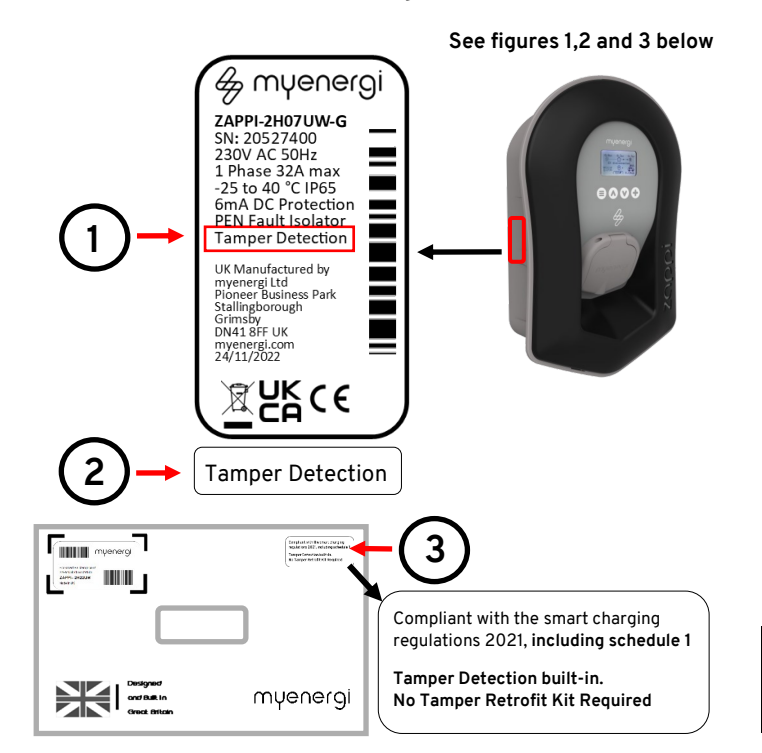

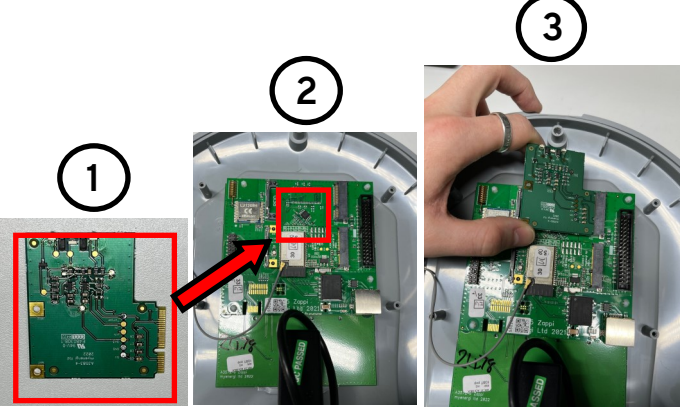

**Step 4:** Now, continue installing the zappi as you usually would, following the Installation Manual, ensuring the **front cover is securely in place before powering up.** 

#### NOTICE

zαρρί requires an internet connection for next steps.

#### 3. Update firmware

Once tamper board is fitted, a firmware update is required to make this device compliant with the UK Government's Electric Vehicle (Smart Charge Points) Regulations 2021.

**Step 1:** Power up the zappi as you usually would, following the Installation Manual. This must include connection to the internet.

**Step 2:** Update the firmware on the device by navigating to,

"Main Menu" > "Other Settings" > "Download Firmware"

**Step 3:** The available update of the latest firmware will show on the display. Select to start the download.

**Step 4:** Once downloaded, in the same menu, select "Install" to install the firmware.

### 4. Setup zappi

Refer to zappi Installation Manual for instructions on setting up your device and pairing to any existing myenergi devices.

> Scan the QR Code to view the zappi Installation Manual.

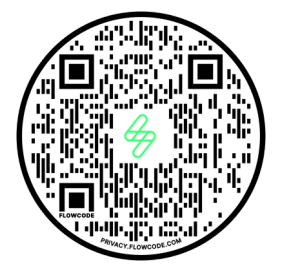

#### 5. Check Tamper

1. In the device menu, navigate to;

"Other Settings" > "Advanced" > "System" > "Tamper Detection"

> TAMPER DETECTION Hardware Fitted Status: Lid Closed Last Event: 26/09/22 11:19:21 Ptr: 00000 --/--/-- --:--:--

- Look for the words "Hardware Fitted". This means the tamper has been detected by the zoppi.
- If you see the words "Hardware Not Fitted", see Troubleshooting below before contacting our Technical Support.

#### Troubleshooting

If tamper is not detected at set-up or tamper detection fault code displays:

- 1. Ensure the front cover is properly fitted and cycle the power.
- 2. If the problem persists, please contact Technical support.

#### **Technical Support**

If you experience any issues, during or post installation, please contact our technical support team by scanning the QR Code below.

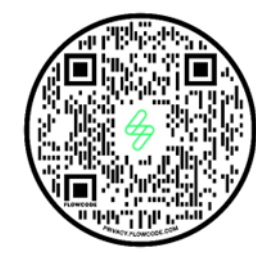

Please contact us directly for the quickest solution.

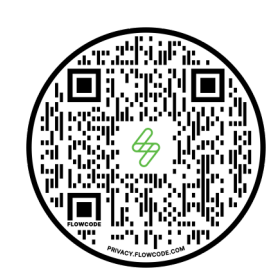

Prefer a video? Scan the QR above

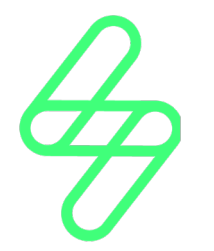

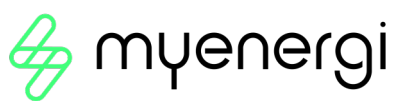

#### **IMPORTANT!**

These instructions must be followed to comply with the law for the Electric Vehicle (Smart Charge Points) Regulations 2021, if installed in England, Scotland or Wales from 30/12/2022.

# Tamper Retrofit Installation Guide

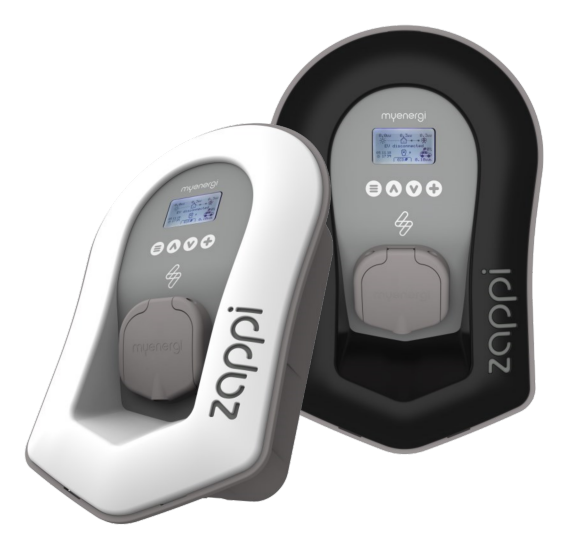

For use with zappi built between May 2022 and November 2022 (Serial Numbers starting with a 2)

Prefer a video? Scan the QR on the back of this guide